## ABC

CA for EFS Key Recovery Procedures v0.99

31st December, 1999

## Table of Contents

| 1.  | In | troduction                                               | 2  |
|-----|----|----------------------------------------------------------|----|
| 1.1 | L. | Background                                               | 2  |
| 1.2 | 2. | Objective                                                | 2  |
| 1.3 | 3. | Document Scope                                           | 2  |
| 1.4 | ł. | Pre-Requisites                                           | 2  |
| 1.5 | 5. | Overview of the Recovery Process                         | 3  |
| 2.  | Re | etrieve Private Key (Blob) from CA Database              | 4  |
| 3.  | In | stall Key Recovery Certificate onto Recovery Workstation | 6  |
| 4.  | De | ecrypt Blob to Retrieve the User's Private Key           | 11 |
| 5.  | In | nport User's Private Key into their Certificate Store    | 13 |

## 1. Introduction

### 1.1. Background

ABC Integration Engineering Security and Privacy has been engaged to assist in the design of a file based encryption solution for DEF users who possess laptops which might potentially contain sensitive information; see TASC0999.

The solution proposed is based upon using Microsoft Encrypting File System (EFS) technology in conjunction with a Microsoft Windows Server 2003 Enterprise Root Certification Authority (CA).

Implementing solutions which encrypt data generally imposes a requirement to ensure that should a user's private (decryption) key become unavailable due to a "genuine incident" (as opposed to being compromised) then a mechanism should be in place to mitigate this scenario. For the ABC CA for EFS solution, that mechanism is to recover the user's "lost" private key.

### 1.2. Objective

The object of this document is to provide an indicative step-by-step guide to the end-to-end process of recovering a user's "lost" private key.

### 1.3. **Document Scope**

The scope of this document is limited to the following:

Recovery procedures for the legitimate restoration of a user's private EFS decryption key material

The scope of this document excludes the following:

- Handling of KRA and user private key backup material and storage thereof
- Handling of any passwords created / used during this procedure ٠
- Secure deletion of file based key material

### 1.4. **Pre-Requisites**

The following are pre-requisites for performing recovery of key material archived at the ABC EFS CA:

- One of the user(s) associated with the CA admin role must be available during the procedure •
- One of the user(s) associated with the key recovery role must be in possession of their associated key backup material on CD-ROM (and corresponding password) and available to logon and perform key recovery operations during the procedure
- A Windows XP workstation (or laptop) joined to the HMPS AD domain... this is termed the • recovery workstation throughout this document
- The Key recovery agents are members of the recovery workstations local administrators group
- The Windows 2003 Admin Pack must be installed on the recovery workstation
- The Windows Server 2003 Resource Kit tools must be installed on the recovery workstation .

## 1.5. Overview of the Recovery Process

The ownership of the overall key recovery process is the designated key recovery agent; either key recovery agent can be employed to execute this process.

Four distinct steps are entailed in the key recovery process:

- 1. The recovery of the user's archived EFS private key from the CA database; this is performed by the CA administrator and results in the retrieval of an encrypted blob (encrypted with the key recovery agent(s) public key(s))
- 2. The installation of the designated key recovery agent's private key (from a CD-ROM) backup which was taken during the CA commissioning into the certificate store on the recovery workstation
- 3. The decryption of the encrypted blob using the KRA decryption key, resulting in a PKCS #12 file containing the user's private key material
- 4. The installation of the PKCS #12 file containing the user's private key material into the certificate store on the user's workstation

A tabular summary of the steps involved in recovering archived key material is shown in the following table.

| What                                                                                           | Who      | Where                   |
|------------------------------------------------------------------------------------------------|----------|-------------------------|
| Recover the Encrypted User Private Key (BLOB) from the Certification Authority                 | CA Admin | Recovery<br>Workstation |
| Install the Key Recovery user's Certificate and Private Key onto the Recovery Workstation      | KRA      | Recovery<br>Workstation |
| Decrypt the Blob to Generate a PKCS #12 file Containing the User's Certificate and Private Key | KRA      | Recovery<br>Workstation |
| Install the Private Key by Means of Importing the Contents of the PKCS #12 file                | User     | User's<br>Workstation   |

# 2. Retrieve Private Key (Blob) from CA Database

Action

Action Detail and Description

1.

This task must be performed by a CA Administrator at a workstation (or server) where the Windows Server 2003 Resource Kit tools have been installed, typically this would be the Recovery Workstation

The CA Administrator account must be added to the Local Administrators group on the Recovery Workstation

The CA Administrator should log on at the Recovery Workstation

| 2.                                          | 📴 Key Recovery Tool                    |                                           |                                                                                                    |                      |                  | ×      |
|---------------------------------------------|----------------------------------------|-------------------------------------------|----------------------------------------------------------------------------------------------------|----------------------|------------------|--------|
|                                             | File Help                              |                                           |                                                                                                    |                      |                  |        |
| Start the Key Recovery Tool from the        | Certification authority (CA)           |                                           |                                                                                                    | Search Criteria      |                  |        |
| Windows Server 2003 Resource Kit            |                                        |                                           | -                                                                                                    | Requester name (d    | iomain/\uper}    | -      |
| Command Prompt (Start/All                   | Select the search criteria, enter an a | ppropriate value, and t                   | hen click                                                                                                    | Value                |                  |        |
| Command Prompt (Start/All                   | "Search" to display a list of matching | archived keys.                            |                                                                                                    | https/anthony        |                  |        |
| Programs/ windows Resource Kit              | Contractor                             |                                           |                                                                                                    |                      | Sea              | ich N  |
| Tools/Command Shell)                        | Secol Number Subject                   | NotRelaye                                 | Notülter                                                                                                    | Template             | Cet Hashishall   | 100    |
| Execute krt.exe                             | Contraction of Company                 | 1000000                                   |                                                                                                    | 1 tongood            |                  |        |
|                                             |                                        |                                           |                                                                                                    |                      |                  |        |
| Retarget the Key Recovery Tool CA list      |                                        |                                           |                                                                                                    |                      |                  |        |
| her to the ABC EES CA                       |                                        |                                           |                                                                                                    | -                    |                  |        |
| box to the ABC LFS CA                       |                                        |                                           |                                                                                                    |                      |                  |        |
|                                             | To many a spin to have related to      | associated entities to                    |                                                                                                    | han olek "Ranna"     |                  |        |
| In the Search Criteria list box, select     | To recover a private key, select the   | Show KBA                                  | Dove and t                                                                                                    | nen cick. Hecover    | a Black 1        | 2000 C |
| "Requestor name (domain\user)"              |                                        | ander Krak                                |                                                                                                    | Deciy                | PR 0100          | 100    |
|                                             | Status:  Ready                         |                                           |                                                                                                    |                      | He               | ¢.     |
| In the Value field, specify the "Windows    |                                        |                                           |                                                                                                    |                      |                  |        |
| down lovel" account name of the user        |                                        |                                           |                                                                                                    |                      |                  |        |
| down-level account name of the user         |                                        |                                           |                                                                                                    |                      |                  |        |
|                                             |                                        |                                           |                                                                                                    |                      |                  |        |
| Click the <b>Search</b> button              |                                        |                                           |                                                                                                    |                      |                  |        |
|                                             |                                        |                                           |                                                                                                    |                      |                  |        |
| 3.                                          | Key Recovery Tool                      |                                           |                                                                                                    |                      |                  | ×      |
|                                             | File Help                              |                                           |                                                                                                    |                      |                  | -      |
|                                             | Certification authority (CA)           |                                           |                                                                                                    | Search Criteria      |                  |        |
| Verify that the certificate of the user is  |                                        |                                           | •                                                                                                    | Requester name (d    | (omain/vuper)    | •      |
| retrieved                                   |                                        |                                           |                                                                                                    | Value                |                  | 1000   |
|                                             | "Search" to display a list of matching | ppropriate value, and t<br>archived keys. | nen cilok                                                                                                    | -                    |                  | -      |
| If there are multiple certificates for the  |                                        |                                           |                                                                                                    |                      | Sen              | ch ]   |
| user it will be necessary to validate the   | Certificates                           |                                           |                                                                                                    |                      |                  |        |
| precise serial number of the certificate to | Serial Number Subject                  | NotBelore                                 | NotAlter                                                                                                    | Template             | Cert Hash(sha1)  |        |
| be retrieved                                | Lastaence.   CN-Anthony, 004           | -EF26/08/20}                              | 27708/20                                                                                                    | anetys               | 13 5F41 52 88 4c |        |
| De Tellieveu                                |                                        |                                           |                                                                                                    |                      |                  |        |
|                                             |                                        |                                           |                                                                                                    |                      |                  |        |
| Click the Show KRA button                   |                                        |                                           |                                                                                                    |                      |                  |        |
|                                             |                                        |                                           |                                                                                                    |                      |                  |        |
|                                             | To recover a private key, select the   | associated certificate a                  | bove and t                                                                                                    | hen click "Recover". |                  |        |
|                                             |                                        | CE. 1004                                  | The Party of the Party of the P |                      |                  |        |
|                                             |                                        | Show KASA                                 | N Retri                                                                                                    | we Blob. Decry       | pt Blob. Reco    | wer    |
|                                             | Status: Ready                          | Show KISA                                 | Retri                                                                                                    | Ve Blob Decry        | PEBlob Reco      | wer    |

CA for EFS Key Recovery Procedures v0.99

| 1                                        |                                                                                                    |
|------------------------------------------|----------------------------------------------------------------------------------------------------|
| 4.                                       | Key Recovery Agents Used for Archival                                                                                                    |
|                                          | Certificates:                                                                                                    |
| Verify that the private key has been     | Serial Number Subject Cert Hash(sha1) Issuing CA                                                                                                    |
| archived using one of the two valid KRA  | Git 601b5500000000 CN-June, OU-KRA Fo 0e 48 7c d7 bc 66 5a      Git Matter EFS CA     Chi June, OU-KRA Fo 0e 48 7c d7 bc 66 5a     Git Matter EFS CA |
| certificates                             | 44 6154633100000000 CN=1etty, 00=NHA.Fo e91e e815 43 21 35 a 441 141 2 EFS CA                                                                        |
|                                          |                                                                                                    |
| Click the <b>Close</b> button            |                                                                                                    |
|                                          |                                                                                                    |
|                                          | Close N                                                                                                    |
|                                          | 4                                                                                                    |
| 5.                                       | Key Recovery Tool                                                                                                    |
|                                          | File Help                                                                                                    |
| Click the <b>Retrieve Blob</b> button    | Centilication authority (CA) Search Cateria                                                                                                    |
|                                          | Requester name (doman'water)                                                                                                    |
|                                          | Select the search criteria, enter an appropriate value, and then click. Value                                                                        |
|                                          |                                                                                                    |
|                                          | Cetticates                                                                                                    |
|                                          | Serial Number Subject NotBefore NotAlter Template Cet Hash(sha1)                                                                                     |
|                                          |                                                                                                    |
|                                          |                                                                                                    |
|                                          |                                                                                                    |
|                                          |                                                                                                    |
|                                          | To recover a newsterker, release the according of particular above and then click "Recover"                                                          |
|                                          | Show KRA. Retrieve Blob N Decrypt Blob. Recover                                                                                                    |
|                                          | Statur Ready Help                                                                                                    |
|                                          |                                                                                                    |
| 6.                                       | Save As                                                                                                    |
|                                          |                                                                                                    |
| Specify a suitable location and filename | Savein: 🗀 Temp 💽 🗭 🖽 🕶                                                                                                    |
| in which to save the Blob e a            |                                                                                                    |
| C·\Temn\username                         |                                                                                                    |
| e. (remp (username                       |                                                                                                    |
| Click the Course button                  |                                                                                                    |
| Click the Save button                    |                                                                                                    |
|                                          |                                                                                                    |
| Close the Key Recovery Tool              |                                                                                                    |
|                                          |                                                                                                    |
| It is assumed that the decryption of the | File name: anthony Save                                                                                                    |
| blob will performed at the same recovery | Save as tune: Private key blobs (* blob)                                                                                                    |
| workstation, if this is not the case the |                                                                                                    |
| Blob will need to be copied to removable |                                                                                                    |
| media                                    |                                                                                                    |
|                                          |                                                                                                    |

## 3. Install Key Recovery Certificate onto Recovery Workstation

## Action **Action Detail and Description**

### 1.

One of the designated key recovery agents must log on at the Recovery Workstation to perform this sequence of tasks

**Note:** The Key Recovery agents need to be assigned to the local administrative group on the Key Recovery Workstation.

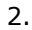

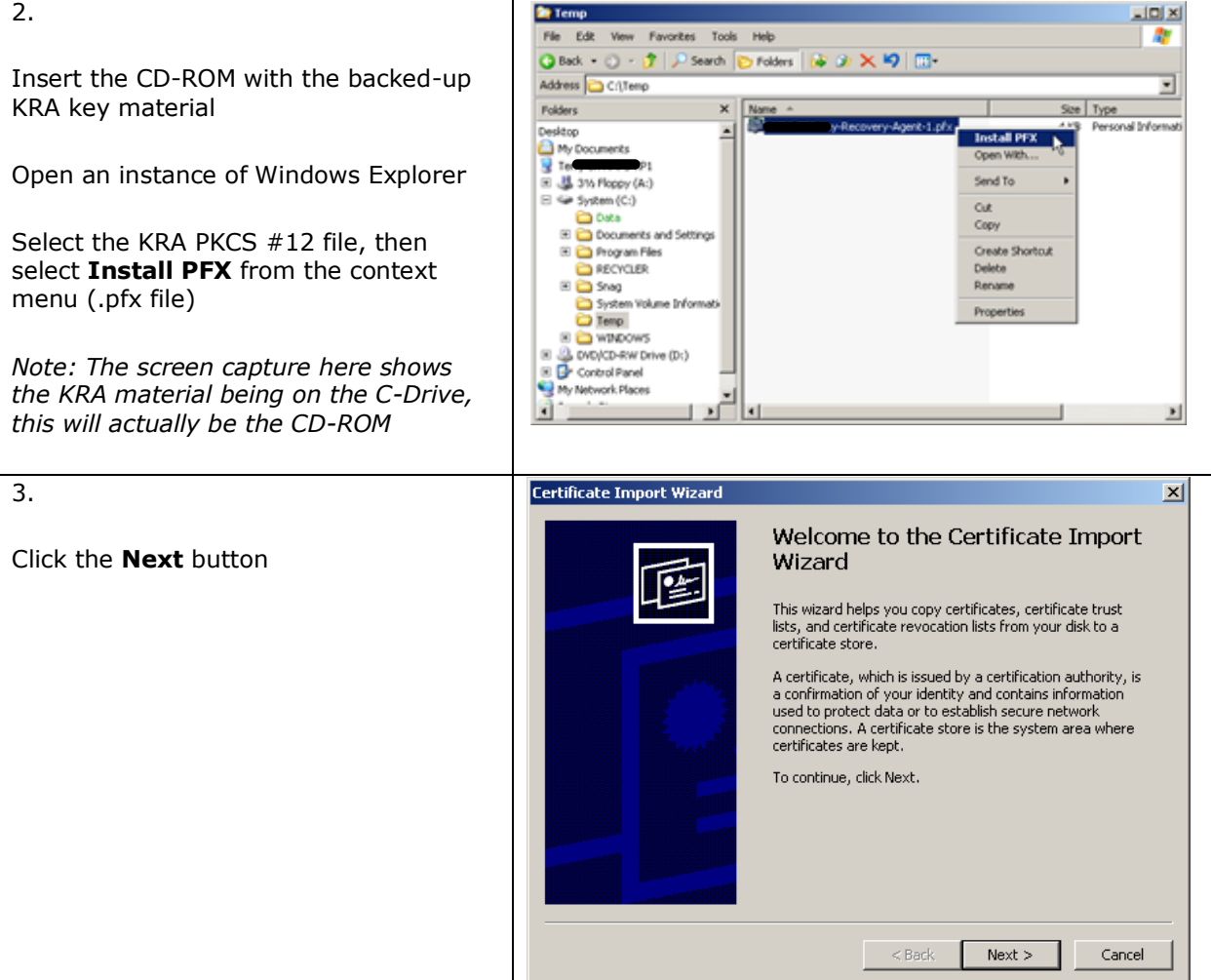

| 4.                                                            | Certificate Import Wizard                                                                                                    |
|---------------------------------------------------------------|----------------------------------------------------------------------------------------------------|
| Click the <b>Next</b> button                                  | File to Import<br>Specify the file you want to import.                                                                                                    |
|                                                               | File name:                                                                                                    |
|                                                               | < Back Next > Cancel                                                                                                    |
| 5.                                                            | Certificate Import Wizard                                                                                                    |
| Enter the password associated with the backed up KRA material | Password To maintain security, the private key was protected with a password.                                                                                                    |
| Enable the Enable strong private key protection option        | Type the password for the private key. Password: *******                                                                                                    |
| Click the <b>Next</b> button                                  | Enable strong private key protection. You will be prompted every time the private key is used by an application if you enable this option.                                                                                                    |
|                                                               | Mark this key as exportable. This will allow you to back up or transport your keys at a later time.                                                                                                    |
|                                                               | < Back Next > Cancel                                                                                                    |
| 6.                                                            | Certificate Import Wizard                                                                                                    |
| Click the <b>Next</b> button                                  | Certificate Store Certificate stores are system areas where certificates are kept.                                                                                                    |
|                                                               | <ul> <li>Windows can automatically select a certificate store, or you can specify a location for</li> <li>Automatically select the certificate store based on the type of certificate</li> <li>Place all certificates in the following store</li> <li>Certificate store:</li> <li>Browse</li> </ul> |
|                                                               | < Back Next > Cancel                                                                                                    |

| 7.                                         | Certificate Import Wizard                                                                                                    |
|--------------------------------------------|----------------------------------------------------------------------------------------------------|
| Click the <b>Finish</b> button             | Completing the Certificate Import         Wizard         You have successfully completed the Certificate Import         Wizard         You have specified the following settings:         Certificate Store Selected       Automatically determined by t         Content       PFX         File Name       C:\Temp<         Image: Certificate Store Selected       Automatically determined by t         Content       PFX         File Name       C:\Temp         Image: Certificate Store Selected       Automatically determined by t         Content       PFX         File Name       C:\Temp         Image: Certificate Store Selected       Selected         Image: Certificate Store Selected       Automatically determined by t         Content       PFX         File Name       C:\Temp         Image: Certificate Store Selected       Automatically determined by t         Content       PFX         File Name       C:\Temp         Image: Certificate Store Selected       Selected         Image: Certificate Store Selected       Automatically determined by t         Content       PFX         File Name       C:\Temp         Image: Cerificate Selected       Selected |
| 8.                                         | Importing a new private exchange key                                                                                                    |
| Click the <b>Set Security Level</b> button | An application is creating a Protected item. CryptoAPI Private Key Security level set to Medium OK Cancel Details                                                                                                    |
| 9.                                         | Importing a new private exchange key                                                                                                    |
| Select the <b>High</b> option              | Choose a security level appropriate for this item.                                                                                                    |
| Click the <b>Next</b> button               | <ul> <li>High<br/>Request my permission with a password when this<br/>item is to be used.</li> <li>Medium<br/>Request my permission when this item is to be used.</li> </ul>                                                                                                    |
|                                            | < Back Next > Cancel                                                                                                    |

| 10.                                                                                                    | Importing a new private exchange key                                                                                                    |
|----------------------------------------------------------------------------------------------------|----------------------------------------------------------------------------------------------------|
| Re-Enter and Confirm the password<br>associated with the KRA key material<br>Click the <b>Finish</b> button                                                                                                    | Create a password to protect this item.         Create a new password for this item.         Password for:       CryptoAPI Private Key         Password:       •••••••         Confirm:       •••••••                                                                                                    |
|                                                                                                    | K Cancel                                                                                                    |
| 11.                                                                                                    | Importing a new private exchange key                                                                                                    |
| Click the <b>OK</b> button                                                                                                    | An application is creating a Protected item.         An application is creating a Protected item.         CryptoAPI Private Key         Security level set to High         Set Security Level         OK         Cancel                                                                                                    |
| 12.                                                                                                    | Certificate Import Wizard                                                                                                    |
| Click the <b>OK</b> button                                                                                                    | The import was successful.                                                                                                    |
| 13.                                                                                                    | El Certificates                                                                                                    |
| Open an MMC focused on the<br><b>Certificates</b> snap-in<br>Select the Current User - Personal -<br>Certificates and verify that the KRA<br>certificate has been retrieved<br>Double click on the certificate to view<br>the certificate details | Contracts - Current User     Personal     Contracts - Current User     Personal     Contracts - Current User     Contracts - Current User     Contracts     Contracts - Current User     Contracts     Contracts - Current User     Contracts     Contracts     C |
|                                                                                                    | Personal store contains 1 certificate.                                                                                                    |

Page 10

| 14.                                                                                                    | Certificate                                                                                                    | <u>?×</u> |
|----------------------------------------------------------------------------------------------------|----------------------------------------------------------------------------------------------------|-----------|
| Verify there is a private key that<br>corresponds to this certificate<br>Click the <b>OK</b> button<br>Close the Certificates MMC snap-in | General       Details       Certification Path         Image: Certificate Information         This certificate is intended for the following purpose(s):         •Key Recovery Agent | _         |
|                                                                                                    | Issued to: Terry<br>Issued by: Throte 5 CA                                                                                                    |           |
|                                                                                                    | Valid from 28/08/2006 to 27/08/2008                                                                                                    |           |
|                                                                                                    | Issuer Stateme                                                                                                    | int       |
|                                                                                                    |                                                                                                    | ж         |

# 4. Decrypt Blob to Retrieve the User's Private Key

| Action                                                                                                    | Action Detail and Description                                                                                                    |
|----------------------------------------------------------------------------------------------------|----------------------------------------------------------------------------------------------------|
| 1.<br>This chapter should be executed by the de<br>recovery material into the certificate store                                                                                                    | signated key recovery agent, whom installed their key<br>on the recovery workstation in the previous chapter                                                                                                    |
| <ul> <li>2.</li> <li>Open a command prompt and change the current folder to the folder where the blob was temporarily saved</li> <li>Issue the following command (where anthony is used as an example):</li> <li>certutil -recoverkey anthony.blob anthony.pfx</li> <li>Where anthony.blob is the name of the encrypted blob and anthony.pfx is the name of the PKCS #12 file which is be generated</li> </ul> | Command Prompt C:\Tenp>certutil -recoverkey anthony.blob anthony.pfx_                                                                                                    |
| 3.<br>Enter the <b>password</b> associated with the <b>KRA's private key</b><br>Click the <b>OK</b> button                                                                                                    | Using your private exchange key to decrypt          An application is requesting access to a Protected item.         CryptoAPI Private Key         Bemember password                                                                                                    |
| 4.<br>Assign a password to the newly created<br>PKCS #12 file (and confirm password)<br>This password must be safely recorded<br>as it will be given to the user at a later<br>stage when he / she attempts to install<br>the recovered private key into their<br>certificate store                                                                                                    | Command Prompt - certoid recoverkey anthony.bdo anthony.gdx<br>Element.dwlnfoStatus - CERT_TRIST_MAS_PREFERED_ISSUER (0x100)<br>Exclude leaf cert:<br>da 37 a3 ee 5e 6b 4b 8d 32 55 bf ef 95 60 18 90 af d8 07 07<br>Pull chain<br>a7 0b 68 ad 3b ba 61 2e aa 37 ff 9b d2 fb 9e c4 bd d4 c5 86<br>Verified Application Policies: All<br>Verified Application Policies: All<br>Verified Application Policies: All<br>Computed Hash: 92 a8 2c 98 af 96 00 d3 b5 35 6e 74 03 94 3d 96 a2 12 06 bf<br>417.327.018 bdB0070103 (UHX2: 257)<br>300.5557.018 bdB0070103 (UHX2: 257)<br>300.557.018 bdB0070103 (UHX2: 257)<br>300.557.018 bdB0070000000000000000000000000000000000 |

| _                                                                                                    | T                                                                                                    |  |  |
|----------------------------------------------------------------------------------------------------|----------------------------------------------------------------------------------------------------|--|--|
| 5.<br>Verify the recovery command completed successfully                                                | <pre>Command Prompt da 37 a3 ee 5e 6h 4h 8d 32 55 bf ef 95 68 18 98 af d8 87 87 a7 8b 65 a4 3b ba 61 2e aa 37 ff 9b d2 fb 9e c4 bd d4 c5 86 Uerified Issuance Policies: All Uerified Replication Policies: All Computed Mach: 92 a8 2c 98 af 86 03 b5 35 6e 74 83 94 3d 96 a2 12 86 bf 417.578.8: BudBW708183 (UHR32: 259) 127.578.8: BudBW708183 (UHR32: 259) 1285.557.0: BudBW708183 (UHR32: 259) Decrypted PKCS7 Message Content User Certificate: Serial Manker 618-07 cc8888808088 Issuer: CH Serial Manker 618-07 cc88888080888 Issuer: CH Continue of the 25 blokes, OU-Users, OU-HMPS, DC-MMPS, DC-M</pre> |  |  |
| 6.                                                                                                    | Temp III X                                                                                                    |  |  |
|                                                                                                    | File Edit View Favorites Tools Help 🥂                                                                                                    |  |  |
|                                                                                                    | 🔇 Back 🔹 🕤 🖌 🌮 Search 🌮 Folders 🛛 😹 🍞 🗙 🆃 🛄 🔹                                                                                                    |  |  |
| Observe the newly created PKCS #12 in                                                                   | Address 🛅 C:\Temp                                                                                                    |  |  |
| the file system (.pfx file)                                                                             | Folders X Name A Size Type Date Modified                                                                                                    |  |  |
|                                                                                                    | Desktop TKB BLOB File 28/08/2006 15                                                                                                    |  |  |
|                                                                                                    | My Documents     My Documents     4 KB Personal Informati 28/08/2006 15                                                                                                    |  |  |
|                                                                                                    | Erry on HMPS-XP1                                                                                                    |  |  |
|                                                                                                    | System (C:)                                                                                                    |  |  |
|                                                                                                    | Data                                                                                                    |  |  |
|                                                                                                    |                                                                                                    |  |  |
| 7.                                                                                                    |                                                                                                    |  |  |
| Copy the newly created PKCS #12 file onto removable media for transfer to the target user's workstation |                                                                                                    |  |  |
| Ensure the password associated with the PKCS #12 file is securely recorded                              |                                                                                                    |  |  |
| Securely delete the PKCS #12 file from the recovery workstation                                         |                                                                                                    |  |  |
| Securely delete the encrypted blob file from the recovery workstation                                   |                                                                                                    |  |  |
| 8.                                                                                                    |                                                                                                    |  |  |
| Delete the KRA certificate from the certificate store on the recovery workstation                       |                                                                                                    |  |  |

Reboot the recovery workstation

# 5. Import User's Private Key into their Certificate Store

| Action                                                                                                    | Action Detail and Description                                                                                                    |  |  |  |
|----------------------------------------------------------------------------------------------------|----------------------------------------------------------------------------------------------------|--|--|--|
| 1.<br>This chapter is performed at the user's computer, with the user logged on (no special user privileges are required). You will however be required to contact the DSMC to allow access to the removable media to import the users private key during this process, this privilege will be removed after the procedure.                                                              |                                                                                                    |  |  |  |
| The recovered PKCS #12 file and associate                                                                                                    | ed password must be available                                                                                                    |  |  |  |
| <ul> <li>2.</li> <li>Insert the media containing the recovered PKCS #12 file</li> <li>Open an instance of Windows Explorer</li> <li>Select the PKCS #12 file, then select</li> <li>Install PFX from the context menu</li> <li>Note: The screen capture here shows the PKCS #12 material being on the C-Drive, this may be on other media such as a USB memory stick or CD-ROM</li> </ul> | Image: Second Properties         File       Edit       View Favorites       Tools       Help         Image: Second Properties       Image: Second Properties       Image: Second Properties       Image: Second Properties         Image: Second Properties       Image: Second Properties       Image: Second Properties       Image: Second Properties         Image: Second Properties       Image: Second Properties       Image: Second Properties       Image: Second Properties         Image: Second Properties       Image: Second Properties       Image: Second Properties       Image: Second Properties         Image: Second Properties       Image: Second Properties       Image: Second Properties       Image: Second Properties         Image: Second Properties       Image: Second Properties       Image: Second Properties       Image: Second Properties         Image: Second Properties       Image: Second Properties       Image: Second Properties       Image: Second Properties         Image: Second Properties       Image: Second Properties       Image: Second Properties       Image: Second Properties         Image: Second Properties       Image: Second Properties       Image: Second Properties       Image: Second Properties         Image: Second Properties       Image: Second Properties       Image: Second Properties       Image: Second Properties         Image: Second Properties                                                                                                    |  |  |  |
| 3.<br>Click the <b>Next</b> button                                                                                                    | Certificate Import Wizard         Welcome to the Certificate Import Wizard         University of the second second |  |  |  |
|                                                                                                    |                                                                                                    |  |  |  |

CA for EFS Key Recovery Procedures v0.99

| 4.                                         | Certificate Import Wizard                                                                                                    |
|--------------------------------------------|----------------------------------------------------------------------------------------------------|
|                                            | File to Import                                                                                                    |
| Click the <b>Next</b> button               | Specify the file you want to import.                                                                                                    |
|                                            | · · · · · · · · · · · · · · · · · · ·                                                                                                    |
| <b>Note:</b> The screen capture here shows | File name:                                                                                                    |
| the PKCS #12 material being on the C-      | C:\Temp\anthony.pfx Browse                                                                                                    |
| Drive, this may be on other media such     |                                                                                                    |
| as a USB memory stick or CD-ROM            | Note: More than one certificate can be stored in a single file in the following formats:                                                   |
|                                            | Personal Information Exchange- PKCS #12 (.PFX,.P12)                                                                                        |
|                                            | Cryptographic Message Syntax Standard- PKCS #7 Certificates (.P7B)                                                                         |
|                                            | Microsoft Serialized Certificate Store (.SST)                                                                                              |
|                                            |                                                                                                    |
|                                            |                                                                                                    |
|                                            |                                                                                                    |
|                                            |                                                                                                    |
|                                            | < Back Next > Cancel                                                                                                    |
|                                            |                                                                                                    |
| 5.                                         | Certificate Import Wizard                                                                                                    |
|                                            | Password                                                                                                    |
| Enter the password which was               | To maintain security, the private key was protected with a password.                                                                       |
| communicated at the start of this          |                                                                                                    |
| process by the Key Recovery agent          | Turne the encoursed for the extincted law.                                                                                                 |
| p , , , , , , , ,                          | Type the password for the private key.                                                                                                    |
| Do not onable strong private key           | Password:                                                                                                    |
| protection                                 |                                                                                                    |
| protection                                 |                                                                                                    |
|                                            | Enable strong private key protection. You will be prompted every time the private key is used by an application if you enable this option. |
| Do not enable marking this key as          |                                                                                                    |
| exportable                                 | Mark this loss as assortable. This will allow you to back up as transport your                                                             |
|                                            | keys at a later time.                                                                                                    |
| Click the <b>Next</b> button               |                                                                                                    |
|                                            |                                                                                                    |
|                                            |                                                                                                    |
|                                            | KK Cancel                                                                                                    |
| 6                                          | Certificate Import Wizard                                                                                                    |
| 0.                                         |                                                                                                    |
| Click the Next button                      | Certificate store<br>Certificate stores are system areas where certificates are kent.                                                      |
| Click the <b>Next</b> button               |                                                                                                    |
|                                            |                                                                                                    |
|                                            | Windows can automatically select a certificate store, or you can specify a location for                                                    |
|                                            | $oldsymbol{\odot}$ Automatically select the certificate store based on the type of certificate                                             |
|                                            | O Place all certificates in the following store                                                                                            |
|                                            | Certificate store:                                                                                                    |
|                                            | Browse                                                                                                    |
|                                            |                                                                                                    |
|                                            |                                                                                                    |
|                                            |                                                                                                    |
|                                            |                                                                                                    |
|                                            |                                                                                                    |
|                                            |                                                                                                    |
|                                            | < Back Next > Cancel                                                                                                    |
|                                            |                                                                                                    |

| 7.                                                                                                    | Certificate Import Wizard                                                                                                    |
|----------------------------------------------------------------------------------------------------|----------------------------------------------------------------------------------------------------|
| Click the <b>Finish</b> button                                                                                                    | Completing the Certificate Import Wizard         Out have successfully completed the Certificate Import wizard.         Out have specified the following settings:         Content       PFX         File Name       C:\Temp\anthony.pfx |
| 8.                                                                                                    | Certificate Import Wizard                                                                                                    |
| Click the <b>OK</b> button                                                                                                    | The import was successful.                                                                                                    |
| <ul> <li>9.</li> <li>Open an MMC focused on the Certificates snap-in</li> <li>Select the recovered certificate, then select Open from the context menu</li> </ul> |                                                                                                    |

| 10.                                                                                                    | Certificate                                                                         |  |
|----------------------------------------------------------------------------------------------------|-------------------------------------------------------------------------------------|--|
| Verify there is a private key that<br>corresponds to the certificate<br>Click the <b>OK</b> button                               | General Details Certification Path                                                  |  |
| Close the Certificates MMC snap-in                                                                                               | Allows data on disk to be encrypted                                                 |  |
|                                                                                                    | Issued to: Anthony<br>Issued by: Harabara CA<br>Valid from 28/08/2006 to 27/08/2008 |  |
|                                                                                                    | You have a private key that corresponds to this certificate.  Issuer Statement      |  |
| 11                                                                                                    |                                                                                     |  |
| Remove the media containing the PKCS #12 file                                                                                    |                                                                                     |  |
| If the media was a CD-ROM, it must be destroyed; if the media was a USB memory stick, the PKCS #12 file must be securely deleted |                                                                                     |  |
| 12.                                                                                                    |                                                                                     |  |

The user should attempt to open previously encrypted files to verify that the end-to-end key recovery process has been successful